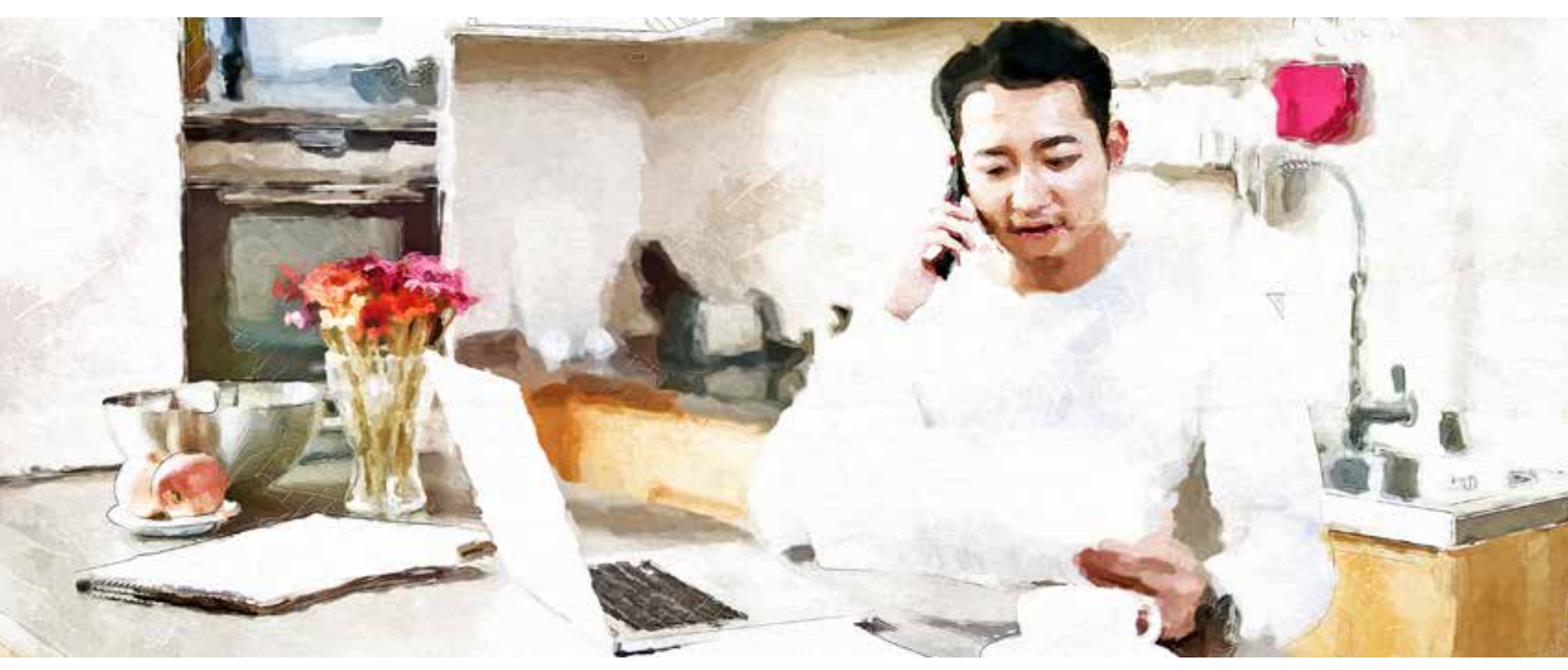

#### Advisor review of policy contract and signing

| Once a policy has been signed<br>by both the insured and owner,<br>you will receive an email from<br><i>ivari</i> (ePolicies@ivari.ca).<br>Click the <b>link</b> to proceed to the<br>security confirmation process. | From: ivari ePolicies< <u>ePolicies@ivari.ca</u> ><br>Date: Fri, May 1, 2020 at 6:51 PM<br>Subject: Your ivari insurance policy is ready for review/Examen de votre police d'assurance ivari                                                                                                    |
|----------------------------------------------------------------------------------------------------|----------------------------------------------------------------------------------------------------|
|                                                                                                    | <ul> <li>Hello Servicing Advisor,</li> <li>Thank you for choosing ivari. Your client's ivari policy contract is ready for your review.</li> <li>To view and sign the contract, please use this link and follow the simple steps.</li> <li>When completing the required document(s), you will be guided to where you need to add information and sign.</li> </ul> |
|                                                                                                    | Thank you,<br>The <i>IvarI</i> team<br>This email was sent to from <i>IvarI</i> as an activity notification. This is an<br>automated message and direct replies to this address are not monitored.                                                                                                    |

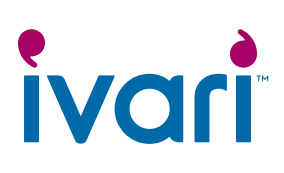

| A new webpage will open.<br>Click the <i>"TEXT ME AT…"</i> link<br>to receive a security code.<br>You should be near the device<br>receiving the code as it will<br>only be available for 6 minutes.                                                                                                    | Send Code         For your security, you will receive a one-time passcode which will be valid for 6 minutes. Select the link below to receive the code.         TEXT ME AT ******1754         Guestions? Call 1-800-646-1481 (Mon to Fri, 8:00 a.m 6:00 p.m. ET)         Tems of Use   Privacy Policy         Copyright © 2020, iver: All rights reserved.                                                                                                    |
|----------------------------------------------------------------------------------------------------|----------------------------------------------------------------------------------------------------|
| A new screen will appear.<br>Enter the code from the text<br>and click <b>SUBMIT</b> .<br>If you make a mistake, you can<br>click <b>Start again</b> to receive a<br>new code.<br>Note: You have a maximum of<br>5 tries to enter the passcode<br>correctly. After that, you must<br>wait for 5 minutes before you<br>can request a new code.                                                                                                    | Verify code         Enter your verification code         Verification code has been sent to your phone         Summer         Summer         Summer         Summer         Ouestions? Call 1-800-646-1481 (Mon to Fri, 8:00 a.m 6:00 p.m. ET)         Terms of Use [ Privacy Policy         Copyright © 2020, ivari. All rights reserved.                                                                                                    |
| Once you have entered the correct code, you will be directed to the <b>Policy contract review and signing</b> page for the specific policy contract. Additional documents that the client(s) has completed will be attached; ensure that you open and review each one for accuracy. If any of the documents are incorrect or have missing information and/or signatures, please obtain the revised documents from your client(s). You can then upload those as you usually would in webcappow, under the <i>Delivery Requirements</i> section on the <b>Client information</b> page. | Policy contract review and signing         Client information         Owner name: VICCUENTSURINM         Policy #:SCTMV05         Image: CollAPSE ALL         An important message from your advisor:         Image: CollAPSE ALL         Image: CollAPSE ALL         Vicen completing the required document(), you will be guided to where you need to use information and sign         Image: Review the contract         Image: Review the contract         Image: Review the contract         Image: Review and Sign form() |

| Next, click the Review and sign your policy contract link.                                                                                                    | Other documents - for your neview and download.     Leave at Home Package pdf     Nour policy contract - for your review, signature and download.  Review and sign your policy contract                                                                                                    |
|----------------------------------------------------------------------------------------------------|----------------------------------------------------------------------------------------------------|
| At the top left-hand side of<br>the page, a message bar will<br>appear. Check the box beside<br><i>"I agree to use electronic<br/>records and signatures"</i> and<br>then click <b>CONTINUE</b> .                                                                                                    | Please Review & Act on These Documents                                                                                                    |
| Before signing, review the<br>policy contract again to ensure<br>it is in good order.<br>Then, click the <b>START</b> button<br>to be taken to the Contract<br>Placement List for signing.<br>Review the Contract<br>Placement List carefully<br>to ensure all delivery<br>requirements have been sent<br>back by the client(s). | Present traverse the discussion of the discussion of the discussion |
| Click the <b>Sign</b> button to begin signing.                                                                                                    | Advisor Report         Instructions to Advisor:         • By signing and returning this form with a payment for the premium(s) due and with all delivery requirements listed above to place the policy. I confirm having delivered the policy and having reviewed the policy contract with the policyowner.         • To prevent delay in the settlement of the policy, provide permission in <i>Comments</i> section to draw required premium(s), including all back premiums from cleart's bank account, if applicable.         • If relissuing a policy specify the changes requested in the <i>Comments</i> section and submit together with any completed delivery requirements.         • If a policy is not taken provide the reason why in the <i>Comments</i> section.         Instructions from Advisor:         Comments                                                                                                    |

| Using your mouse, stylus or<br>finger, draw your signature in<br>the box.<br>The signature must be inside<br>the box and must meet a<br>minimum length requirement<br>to be accepted by the system.<br>Once you are satisfied, click<br><b>ADOPT AND SIGN</b> . | Adopt Your Signature  DRAW  DRAW YOUR SIGNATURE  Clear  Clear  Clear  I spree that this signature or initial will be the electronic representation of my signature or initial for all purposes when I (or my signature them on documents, including legoly bending contracts - just the same as a pen-and-peper signature or initial.  DDPT AND SIGN                      |
|----------------------------------------------------------------------------------------------------|----------------------------------------------------------------------------------------------------|
| Once your signature has been<br>applied, a message will appear<br>giving you the option to enter<br>a note to ivari. This is optional.                                                                                                    | Optional - Please enter your instruction Ac here Optional section, please add text here Date Delivered: 4/5/2020   11:21:06 EDT                                                                                                    |
| Once all signatures have<br>been applied, a message will<br>appear at the top of the screen<br>indicating that the process is<br>complete. You can then click<br><b>FINISH</b> .                                                                                | Open 2 Select (Frank) is provided document.       Image: 1 - 1 - 2 - 2 - 2 - 2 - 2 - 2 - 2 - 2 -                                                                                                    |
| A confirmation page will appear.                                                                                                    | Your signing process is now complete. Thank you for choosing ivari.         • You can logout now.         • Your war insurance contract is now available for download.         Thank you,         vari         Questions? Call 1-800-646-1481 (Mon to Fri. 8:00 a.m 6:00 p.m. ET)         Terms of Use ) Privacy Roley         Copyright © 2020, hear All rights reserved |
| On the <b>Policy Contracts</b><br>page in webcappow, the<br><i>View contract</i> field will have<br>a <b>SIGNED</b> button, and the<br><i>Release to client</i> field will have<br>a <b>VIEW</b> button.                                                        | Contract print<br>(date         Policy #         Owner name         View<br>coltract         End of delivery<br>date         Advisor         Advisor         Destributor         Relieses to<br>client           0LMAY2020         ENGLISH OWNER         SIGNED         0L/U22020         Test Agent         View         View                                            |

| Click the <b>VIEW</b> button in the<br>Release to client field to be<br>taken to the <i>Contract release</i><br><i>information</i> page.                                                                                        | Client information<br>For security and privacy reasons<br>wrong or incorrect email address<br>* Manufatory field[s] | - please verify all email address<br>uphone number, contact our eB | is and pbone numbers befo<br>uninets Team | ore releasing the contract to the | clientți), Il you have sent a c | ontract in e | mon to a              |
|----------------------------------------------------------------------------------------------------|----------------------------------------------------------------------------------------------------|--------------------------------------------------------------------|-------------------------------------------|-----------------------------------|---------------------------------|--------------|-----------------------|
| Refresh your browser. A date<br>will now appear in both the<br>Notification sent date and the<br>Contract signed date fields for<br>both you and the client(s).                                                                 | Name (Relationship)                                                                                                 | Creat accress                                                      | Geliphone                                 | Notification sent date            | Contract signed data            | Action       | Email<br>robilization |
|                                                                                                    | MISSIE DEFERRAL<br>(Owner/Insured)                                                                                  | Advantase citeratigas en con                                       | 10.00                                     | 20-06-2020 10:48:19<br>PM         | 21-06-2020 110-18 AM            | 60/T         | RESEND                |
|                                                                                                    | MelssaSen-Adv Modeltestacct<br>(Advisor)                                                                            | Manageriter                                                        | 10.000                                    | 28-06-2020 110333 AM              | 21-06-2020 1:14:50 AM           | 601          | RESEND                |
| Once a client has signed,<br>this page is now locked and<br>cannot be changed. If you<br>have entered an incorrect<br>email or cell phone number,<br>please contact ivari's eBusiness<br>team at 1-800-646-1481<br>immediately. |                                                                                                    |                                                                    |                                           |                                   |                                 |              |                       |

#### For advisor use only

<sup>™</sup> ivari and the ivari logos are trademarks of ivari Holdings ULC. ivari is licensed to use such marks. IV2038 3/22